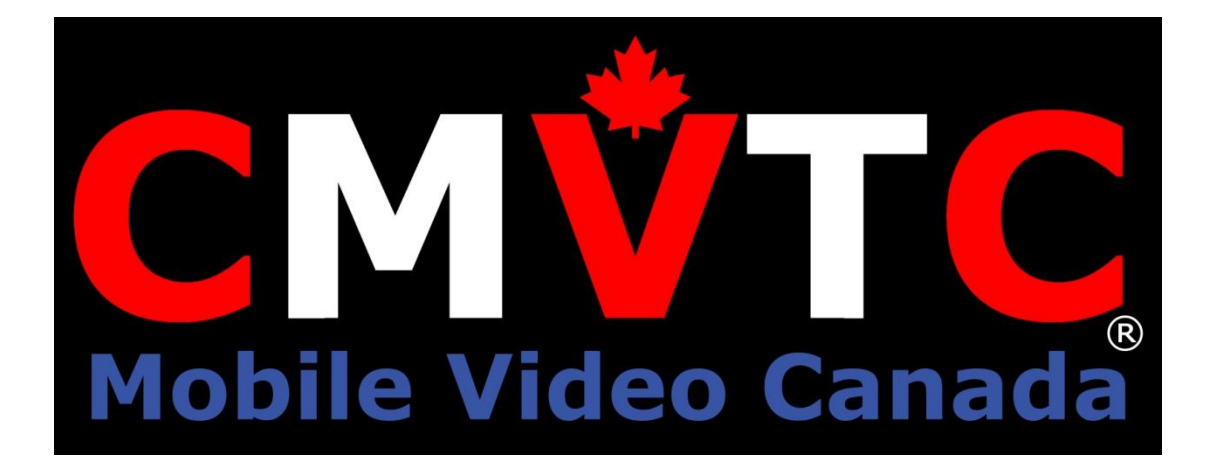

## **CMVTC MDVR Player User Manual V 6.4**

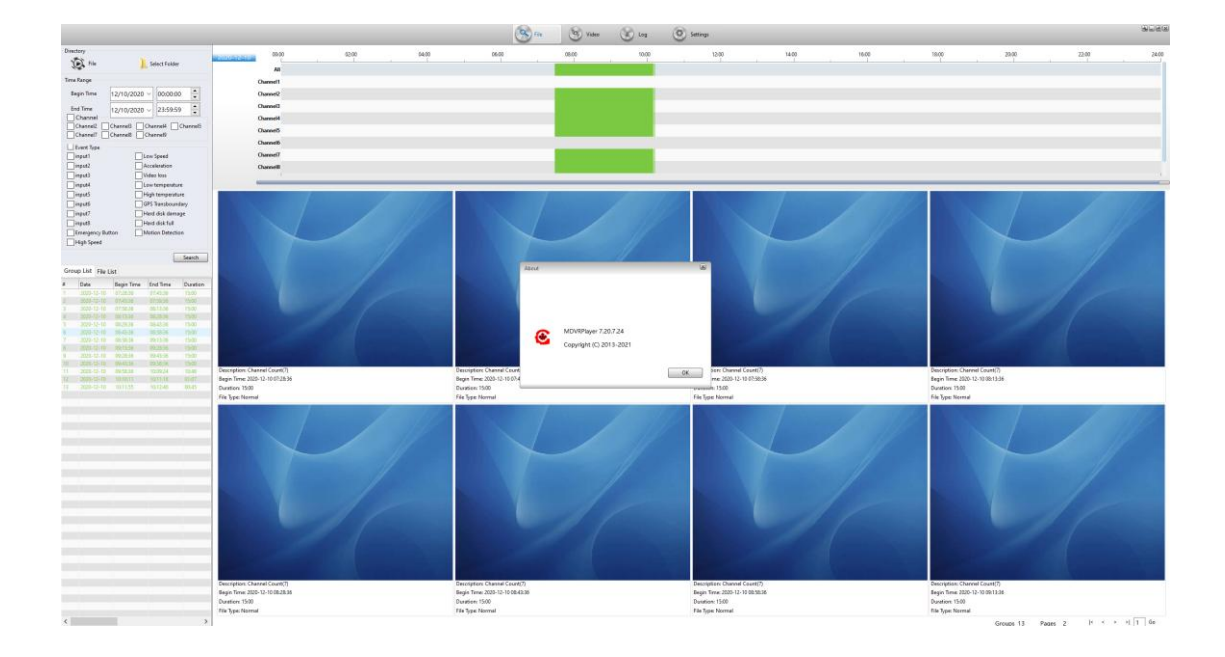

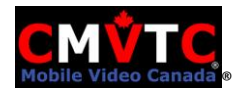

## Index

| 1. Installation Instructions of the MDVR Player 2                                           |
|---------------------------------------------------------------------------------------------|
| 1.1 Install MDVR Player as Administrator2                                                   |
| This version MDVR Player is not yet Signed, Yes2                                            |
| Select installation language2                                                               |
| 1.2 Setup Wizard3                                                                           |
| 1.3 Select installation path3                                                               |
| 1.4 Select Start Menu Name3                                                                 |
| 1.5 Select Additional Task4                                                                 |
| 1.6 Finish setup5                                                                           |
| 1.7 <b>UnClick</b> "Launch MDVRPlayer" and click "Finish"5                                  |
| 2. Run MDVR Player as Administrator                                                         |
| <b>2.1</b> Add Google Map API Key7                                                          |
| 3. The main interface of Playback Analysis7                                                 |
| 3.1 File Query7                                                                             |
| 3.2 Query results: Select the timeframe you want to view from the left side Date/Time list8 |
| 3.3 Merge video files (Optional)9                                                           |
| 3.4 Playback video9                                                                         |
| 3.5 Single Frame Advance10                                                                  |
| 3.5 AVI Converter10                                                                         |
| 3.6 Report11                                                                                |
| 3.7 Log search12                                                                            |
| 4. System setup 14                                                                          |
| 5. Users Management                                                                         |

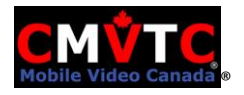

\*Images and process may change. Contact CMVTC for any support or installation assistance.

## 1. Installation Instructions of the MDVR Player

1.1 Install MDVR Player as Administrator

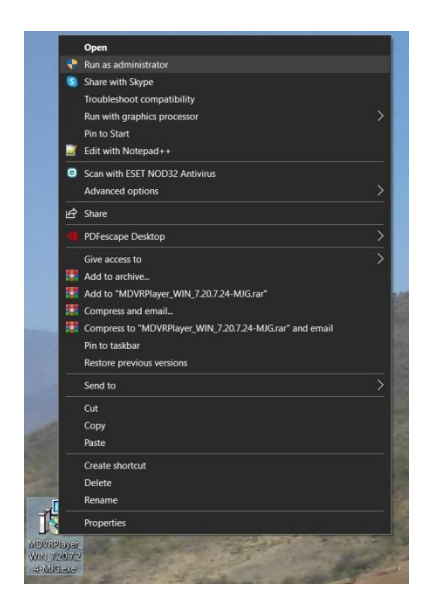

| Do you want to all<br>unknown publishe<br>device?                                             | ow this app from an<br>r to make changes to you |
|-----------------------------------------------------------------------------------------------|-------------------------------------------------|
| MDVRPlayer_WIN_7.<br>Publisher: Unknown<br>File origin: Hard drive on th<br>Show more details | 20.7.24-MJG.exe                                 |
| Yes                                                                                           | No                                              |

This version MDVR Player is not yet Signed, Yes

#### Select installation language

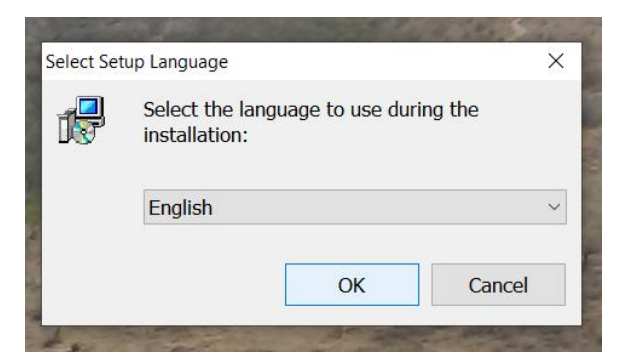

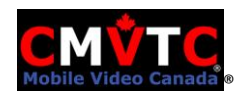

## 1.2 Setup Wizard

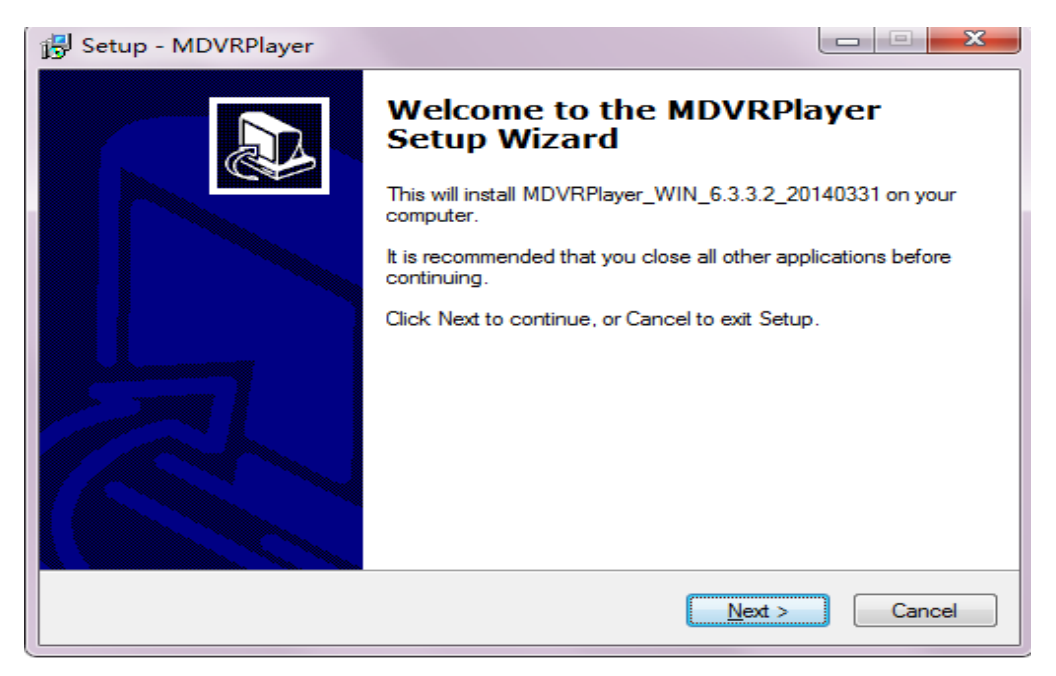

Figure 1.2 installation interface

## 1.3 Select installation path click "Next", come into installation path interface

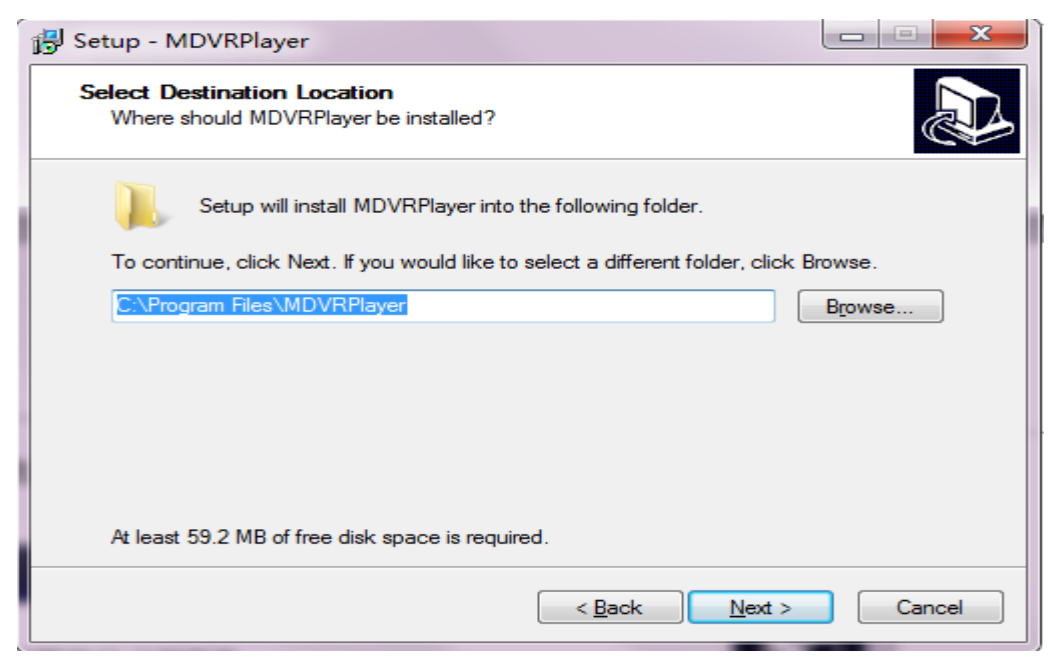

Figure 1.3 installation path interface

#### 1.4 Select Start Menu Name

Select Start Menu Name, then click `"Next" to continue.

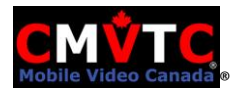

| 骨 Setup - MDVRPlayer                                                           |                 |
|--------------------------------------------------------------------------------|-----------------|
| Select Start Menu Folder<br>Where should Setup place the program's shortcuts?  |                 |
| Setup will create the program's shortcuts in the following Start I             | Menu folder.    |
| To continue, click Next. If you would like to select a different folder, click | k Browse.       |
| MDVRPlayer                                                                     | B <u>r</u> owse |
|                                                                                |                 |
|                                                                                |                 |
|                                                                                |                 |
|                                                                                |                 |
| < <u>B</u> ack <u>N</u> ext :                                                  | Cancel          |

Figure 1.4 select name

#### 1.5 Select Additional Task

Select Additional Task (whether to create a desktop icon), then click "Next".

| 📴 Setup - MDVRPlayer                                                                                         |
|----------------------------------------------------------------------------------------------------|
| Select Additional Tasks<br>Which additional tasks should be performed?                                       |
| Select the additional tasks you would like Setup to perform while installing MDVRPlayer,<br>then click Next. |
| Additional icons:                                                                                            |
| Create a <u>d</u> esktop icon                                                                                |
|                                                                                                    |
| < <u>B</u> ack <u>N</u> ext > Cancel                                                                         |

Figure 1.5 Choose whether to create a desktop icon

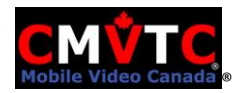

## 1.6 Finish setup click "install", finish the Setup Wizard.

| 🛃 Setup - MDVRPlayer                                                                                                    |         |
|----------------------------------------------------------------------------------------------------|---------|
| <b>Ready to Install</b><br>Setup is now ready to begin installing MDVRPlayer on your computer.                                                              |         |
| Click Install to continue with the installation, or click Back if you want to re<br>change any settings.                                                    | view or |
| Destination location:<br>C:\Program Files\MDVRPlayer<br>Start Menu folder:<br>MDVRPlayer<br>Additional tasks:<br>Additional icons:<br>Create a desktop icon | *       |
| <                                                                                                    | 4       |
| < <u>B</u> ack Install                                                                                                    | Cancel  |

Figure 1.6 execute the installation

1.7 **UnClick** "Launch MDVRPlayer" and click "Finish".

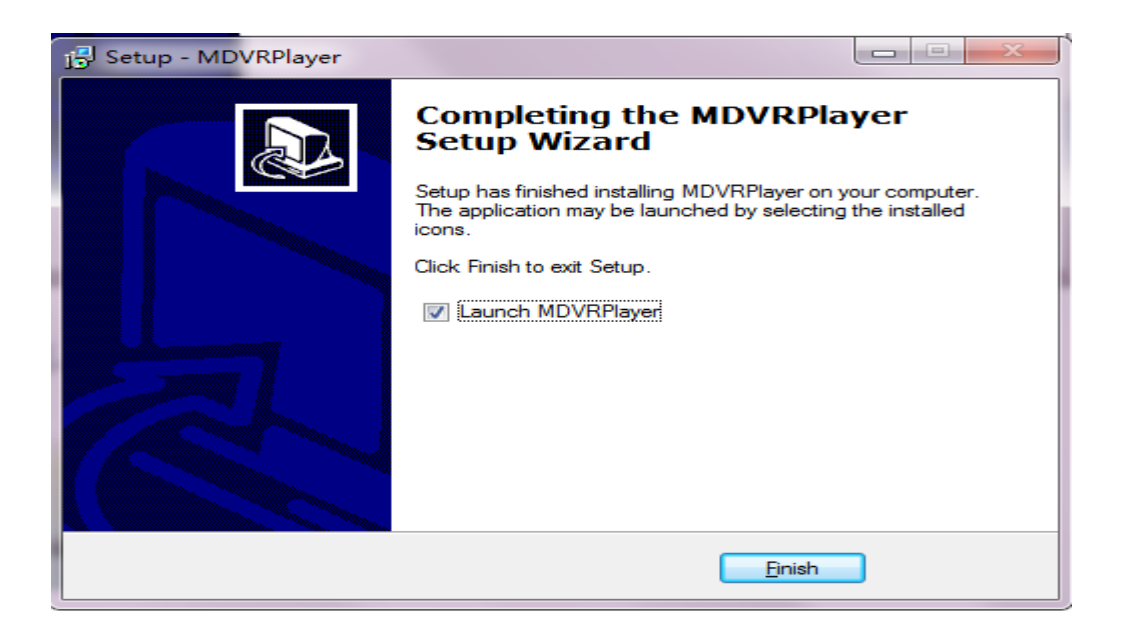

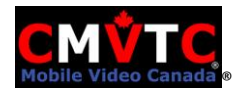

MDVRPlayer

Select Run as

## 2. Run MDVR Player as Administrator

Right-click the Desktop shortcut Administrator

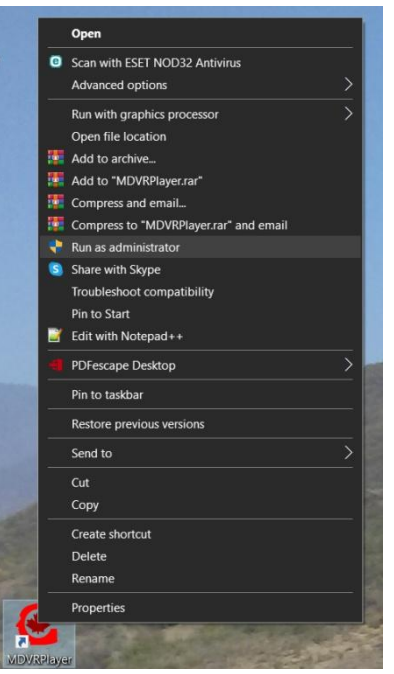

**Select Yes on Signature Notice** 

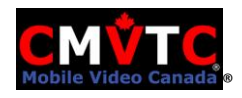

## 2.1 Add Google Map API Key

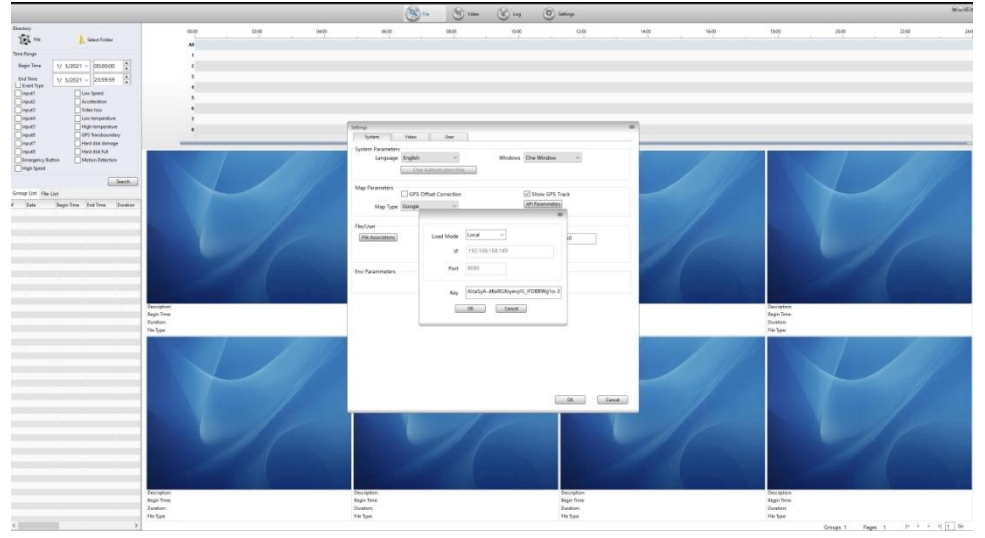

Click on Settings, API Parameters and Enter API Key acquired from

CMVTC. Click on OK, OK, and Exit the MDVR Player.

You can run the MDVR Player as standard User from now on.

## 3. The main interface of Playback Analysis

## 3.1 File Query

Click the "select folder" button, Select the drive letter for the SD or SSD connected to your computer, choose the folder (date) you want to play,

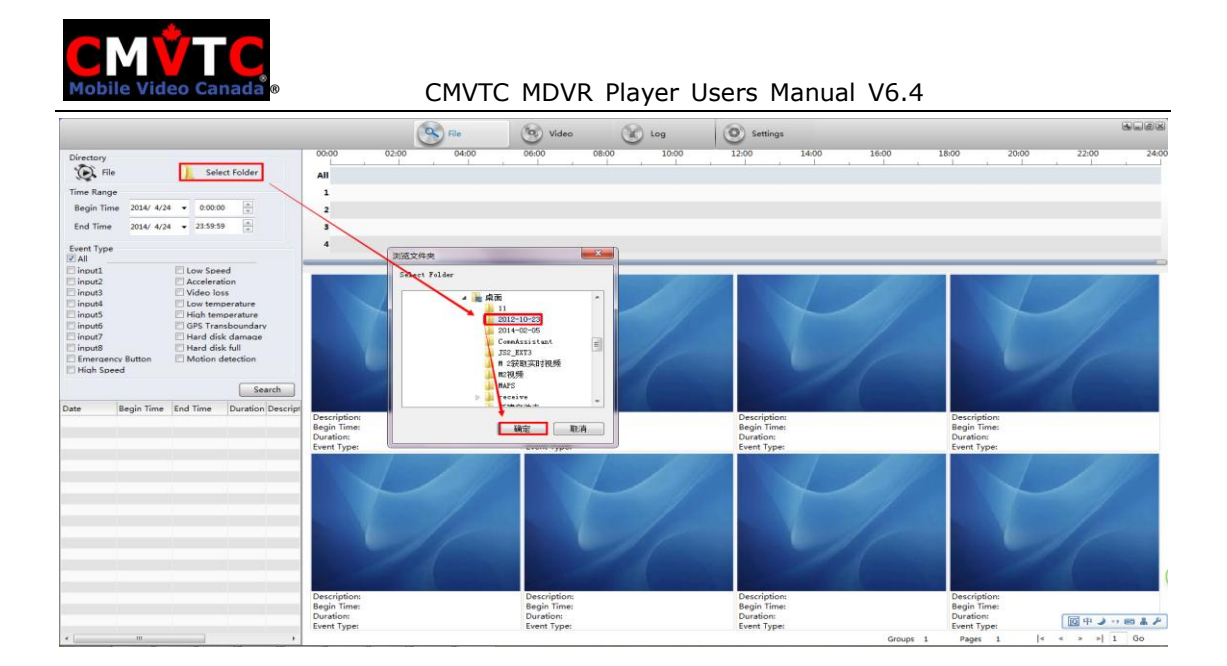

3.2 Query results: Select the timeframe you want to view from the left side Date/Time list.

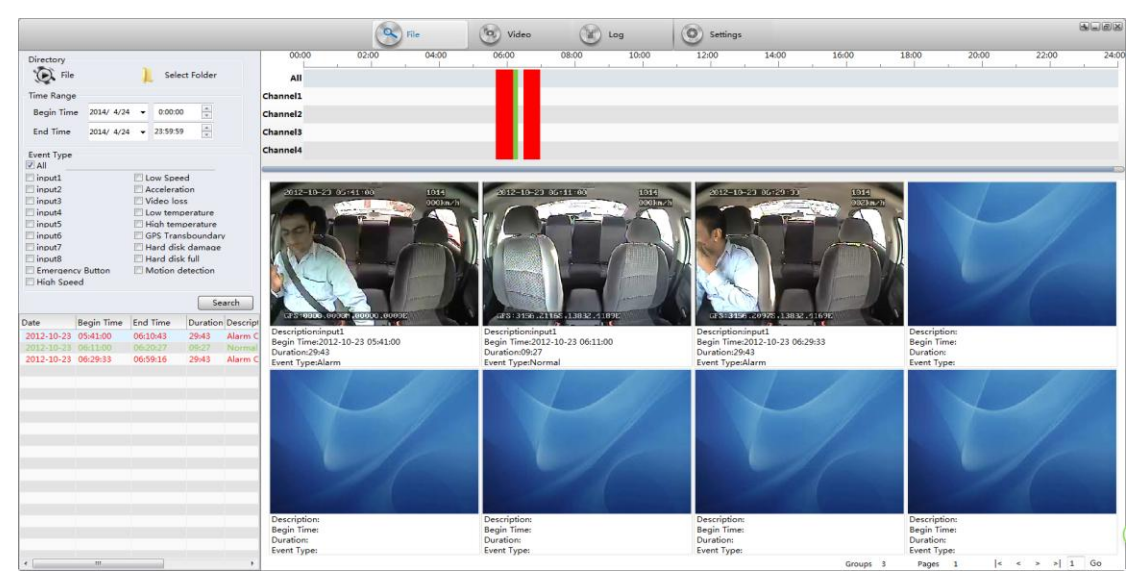

Optional; Press shift button and choose files that you want merge. The merge here will merge the video files of all of the 4 channels into a single video file.

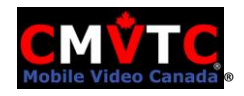

| Į |            | -          |             |          |            | _   | Description:input1    |
|---|------------|------------|-------------|----------|------------|-----|-----------------------|
|   | Date       | Begin Time | End Time    | Duration | Descrip    | to  | Begin Time:2014-03-1  |
|   | 2014-03-14 | 10:21:49   | 10:25:30    | 03:41    | Norma      | 1   |                       |
|   | 2014-08-22 | 11:17:51   | HOUT CHCK - | 14:55    | <b>→</b> [ | me  | rge video files       |
|   | 2014-08-28 | 09:34:45   | 09:49:43    | 14:58    |            | ΔVI | Converter             |
|   | 2014-08-28 | 09:49:45   | 10:04:45    | 15:00    | Norms      |     | Converter             |
| l |            |            |             |          |            |     |                       |
|   |            |            |             |          |            |     |                       |
|   |            |            |             |          |            |     |                       |
|   |            |            |             |          |            |     |                       |
|   |            |            |             |          |            |     | and the second second |
| 1 |            |            |             |          |            |     |                       |

## 3.3 Merge video files (Optional)

## 3.4 Playback video

You can see the location, video, audio and telemetry of your vehicle on the map.

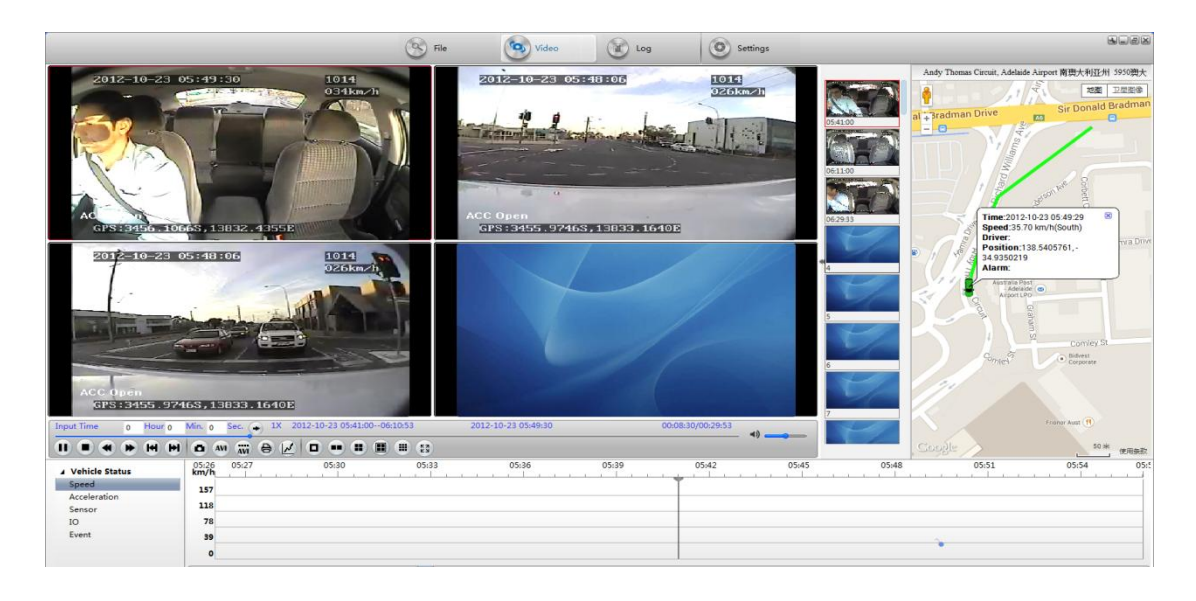

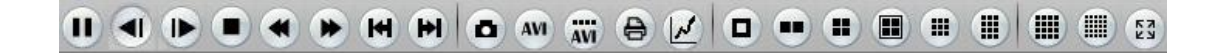

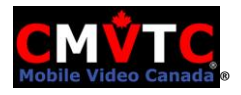

| Icon                   | function        |
|------------------------|-----------------|
|                        | Play/Stop       |
|                        | Stop            |
| e e                    | Slow play       |
| <b>D</b> <sub>12</sub> | Fast play       |
| <b>H</b> ,             | Previous        |
|                        | Next            |
| <b>.</b>               | Snapshot        |
| د<br>د                 | I frame forward |
| e<br>و                 | 1 seconds       |

#### Introductions of icons

#### 3.5 Single Frame Advance

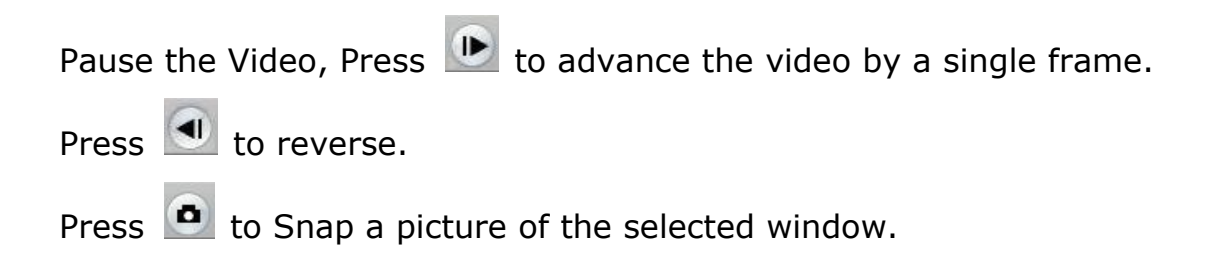

#### 3.5 AVI Converter

Single channel converter. This convert will convert the video files of each channels if individually selected, or convert all selected channels into 1 video file, and you can only convert the video file with single time range every time.

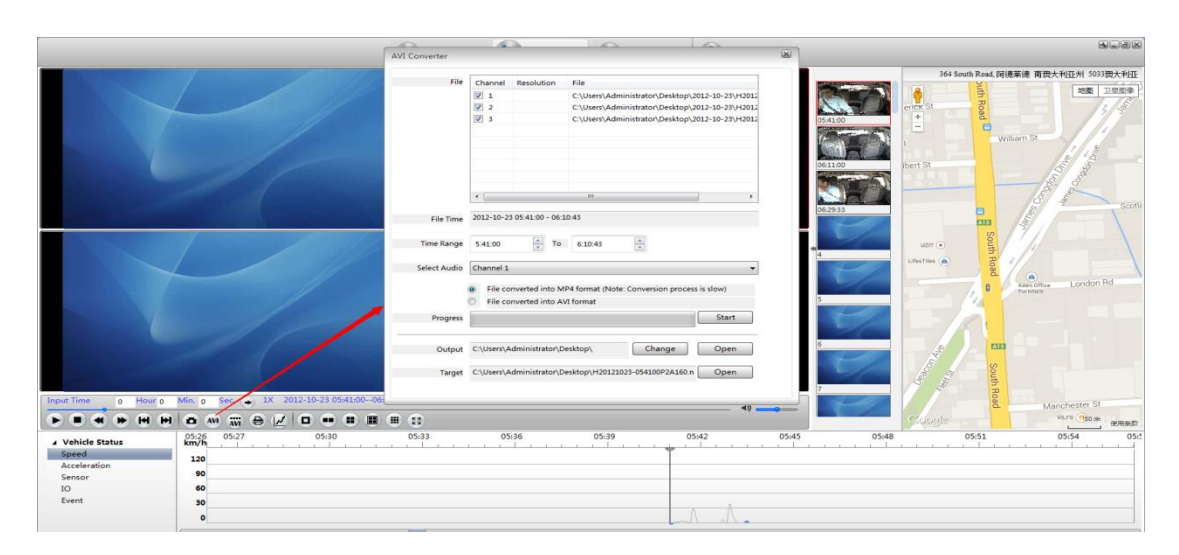

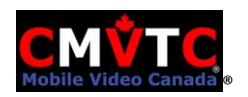

# For video spanning more than a singles DVR recorded Video File:

Multi-Files converted into AVI format. This is same as the AVI convert above, but this convert can be applied with the video file with multi time ranges. After the convert, each time range will has 1 video file.

|                                                                                                    |                  |             |              |         |                 | 3               | File 🚳 Vide                    | 0          | Log       | 6            | 0) se | ttings |                                                                                                    |                   |                           |             |
|----------------------------------------------------------------------------------------------------|------------------|-------------|--------------|---------|-----------------|-----------------|--------------------------------|------------|-----------|--------------|-------|--------|----------------------------------------------------------------------------------------------------|-------------------|---------------------------|-------------|
|                                                                                                    |                  | 1           |              | 1-      | 1.1             |                 |                                | 1          |           |              |       |        |                                                                                                    | 3-5 Manchester St | reet, Mile End South 南澳大利 | I亞州 5031讀大利 |
|                                                                                                    |                  | /           |              |         | 1916            |                 |                                |            |           | 1            | 1     |        | Charles V                                                                                                    | 8                 | William St                | 地图 卫星图像     |
|                                                                                                    |                  |             | WI Converter |         |                 |                 |                                |            |           |              |       |        | N N N N N N N N N N N N N N N N N N N                                                                                                    |                   | 12/15                     |             |
|                                                                                                    |                  |             | Group No     | C., Fil | e               | Duration        | File Time                      | Start-Conv | Stop-Conv | Select Au    | Progr | Target | 05:41:00                                                                                                    | 1 +               | 5 8                       |             |
|                                                                                                    |                  |             | Group1       | 1 C.    | Users\Admi      | 00:29:43        | 2012-10-23 05:41:00 - 06:10:43 | 05:41:00   | 06:10:43  | Channel 1    |       | MP4    | 1 American Providence                                                                                                    |                   | 8 5                       |             |
|                                                                                                    |                  |             | Group1       | 2 C.    | Users\Admi      | 00:29:43        | 2012-10-23 05:41:00 - 06:10:43 | 05:41:00   | 06:10:43  |              |       |        |                                                                                                    |                   | 5                         |             |
|                                                                                                    |                  |             | Group1       | 3 C.    | Users\Admi      | 00:29:43        | 2012-10-23 05:41:00 - 06:10:43 | 05:41:00   | 06:10:43  |              |       |        | Statement and a statement of the                                                                                                    |                   | 12/12                     | Scotland Rd |
|                                                                                                    |                  |             | Group2       | 1 C     | Users\Admi      | 00:09:27        | 2012-10-23 06:11:00 - 06:20:27 | 06:11:00   | 06:20:27  | Channel 1    |       | MP4    | TOWN ADDRESS OF                                                                                                    | (ALE)             | E.                        |             |
|                                                                                                    |                  |             | Group2       | 2 C.    | Users\Admi      | 00:09:27        | 2012-10-23 06:11:00 - 06:20:27 | 06:11:00   | 06:20:27  |              |       | _      | March 1997                                                                                                    | 8                 | 19/1                      |             |
|                                                                                                    |                  |             | Group2       | 3 C     | Users\Admi      | 00:09:27        | 2012-10-25 06:11:00 - 06:20:27 | 06:11:00   | 06:20:27  |              |       |        |                                                                                                    | r 🕘 🗧             | 1 11                      |             |
|                                                                                                    |                  |             | Groups       | 1 6     | Users Admi      | 00:29:43        | 2012-10-23 06:29:33 - 06:59:16 | 06:29:33   | 06:59:16  | Channel 1    |       | MP4    | 06:29:33                                                                                                    |                   |                           |             |
|                                                                                                    |                  |             | Groups       | 2 00    | Users Admi      | 00.29.45        | 2012-10-25 06:29:33 - 06:59:16 | 06.29.35   | 06.59.16  |              |       |        | the second second secon | 000               |                           |             |
|                                                                                                    | COLUMN THE OWNER |             | Groups       | 3 C.    | Users (Admi     | 00:29:45        | 2012-10-23 06:29:33 - 06:59:16 | 00:29:33   | 00.59.10  |              |       |        |                                                                                                    | 7.8               | Keen Office London        | Bd          |
|                                                                                                    |                  |             |              |         |                 |                 |                                |            |           |              |       |        |                                                                                                    | 1, "              | Furniture                 |             |
|                                                                                                    |                  | 7           |              |         |                 |                 |                                |            |           |              |       |        | 4                                                                                                    | 1 1 1             |                           |             |
|                                                                                                    |                  |             |              |         |                 |                 |                                |            |           |              |       |        |                                                                                                    | 12/12.            |                           | 1           |
|                                                                                                    |                  |             |              |         |                 |                 |                                |            |           |              |       |        |                                                                                                    |                   |                           |             |
|                                                                                                    |                  |             | Output       | C:\U    | ers\Administrat | or\Desktop      | Α                              |            |           | Change       |       | Open   | 5                                                                                                    | 2                 |                           |             |
| and the second second se |                  |             |              |         |                 |                 |                                |            |           |              |       |        | 100                                                                                                    | 3                 |                           |             |
|                                                                                                    |                  |             |              |         |                 |                 |                                |            |           | Charat       |       | Enit   | and the second                                                                                                    | Sol Sol           |                           |             |
|                                                                                                    |                  |             |              |         |                 |                 |                                |            |           | Start        |       | Exit   |                                                                                                    | J. I              |                           |             |
|                                                                                                    |                  |             |              |         |                 |                 |                                |            |           |              |       |        | 6                                                                                                    | 7 10              |                           |             |
|                                                                                                    |                  | -           |              |         |                 |                 |                                |            |           |              |       |        |                                                                                                    | 2                 | Manchester St             |             |
|                                                                                                    |                  |             |              |         |                 |                 |                                |            |           |              |       |        |                                                                                                    |                   | VILPS (1)                 |             |
|                                                                                                    |                  |             |              |         |                 |                 |                                |            |           |              |       |        |                                                                                                    |                   |                           |             |
| Income Times                                                                                                    | A Marine a       | Mar a fa    | 1 18 201     | 2.10.22 | 05:41:0006:3    | 0.52            | 2012 10 22 05:41:24            |            |           | 00:00:24/00: | 20.52 |        |                                                                                                    |                   | Collotype                 |             |
| mput time                                                                                                    | 0 HOURD          | Ivini. 0 Se |              | 2-20-20 | 00.41.00.00.    |                 | 2012-10-23 03.41.34            |            |           | 00.00.34700. |       |        | -                                                                                                    | Stuart Bd         | Labels                    |             |
|                                                                                                    | • • •            | <b>0 M</b>  |              | •       |                 | <b>III</b> (23) |                                |            |           |              |       |        |                                                                                                    | Google            | Birmingham St             | SO M PHENRE |
| 4 Vehicle Sta                                                                                                    | 144              | 05:26 0     | 5:27         | 05:3    | 0               | 05:33           | 3 05:36                        |            | 05:39     | 05:4         | 2     | 05:    | 45 05:48                                                                                                    | 0                 | 5:51 05:5                 | 4 05:       |
| Speed                                                                                                    | 11.00 C          |             |              |         |                 |                 |                                |            |           | +            |       | 1 2 A  |                                                                                                    |                   |                           |             |
| Acceleration                                                                                                    |                  | 120         |              |         |                 |                 |                                |            |           |              |       |        |                                                                                                    |                   |                           |             |
| Sensor                                                                                                    |                  | 90          |              |         |                 |                 |                                |            |           |              |       |        |                                                                                                    |                   |                           |             |
| IO                                                                                                    |                  | 60          |              |         |                 |                 |                                |            |           |              |       |        |                                                                                                    |                   |                           |             |
| Event                                                                                                    |                  | 30          |              |         |                 |                 |                                |            |           |              |       |        |                                                                                                    |                   |                           |             |
|                                                                                                    |                  |             |              |         |                 |                 |                                |            |           |              |       |        |                                                                                                    |                   |                           |             |
|                                                                                                    |                  |             |              |         |                 |                 |                                |            |           |              |       |        |                                                                                                    |                   |                           |             |

## 3.6 Report

You can add information in the blank area when you print this page. You can print this page as a PDF for a digital copy.

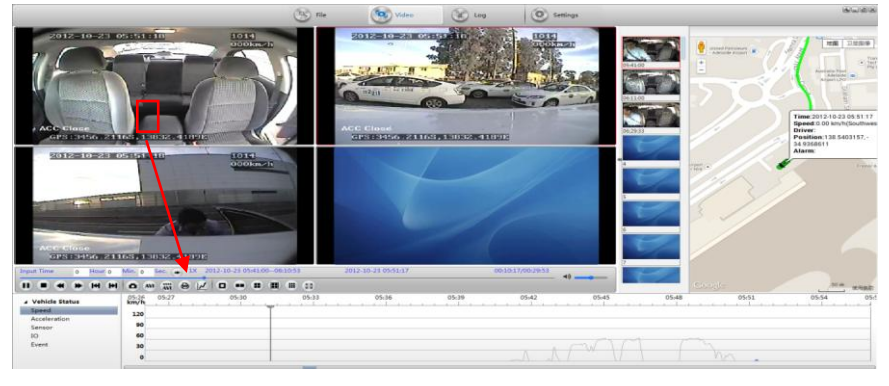

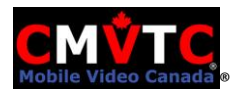

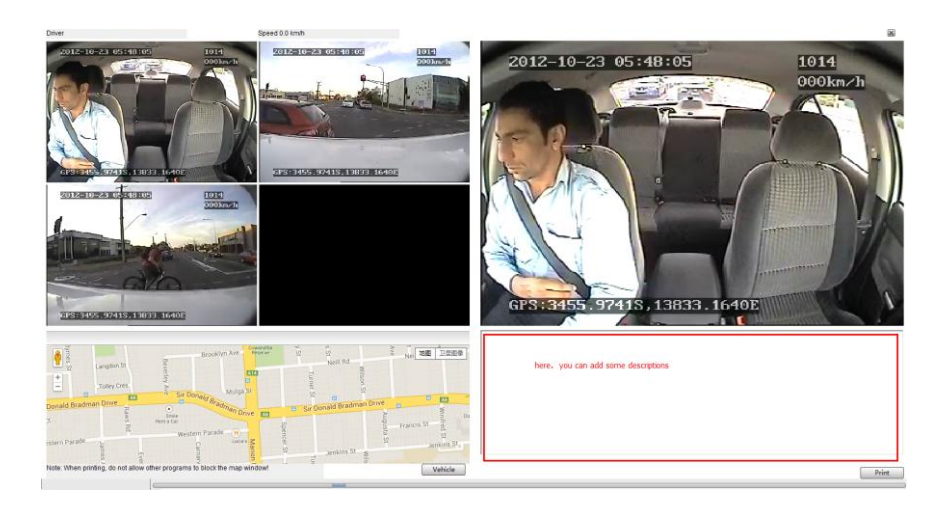

## 3.7 Log search

Click "search", add your SD card or HDD/SSD, and you'll see log in your card or HDD/SSD.

|                  |                    |                                                                          |          |        | S File                   | Video Log Settings |
|------------------|--------------------|--------------------------------------------------------------------------|----------|--------|--------------------------|--------------------|
| Log Ty<br>Diagno | ype<br>ostic log 🔹 | <ul> <li>Alarm log</li> <li>Operation log</li> <li>System Log</li> </ul> |          | ✓ Time | 2014/11/ 4<br>2014/11/13 |                    |
| No.              | Time               |                                                                          | Log Type |        | Log                      |                    |
|                  |                    |                                                                          |          |        |                          | Browse for Folder  |

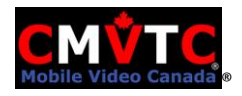

## Alarm log:

|                 |                                                            |           | Se File Video Log Se                                                                                  |
|-----------------|------------------------------------------------------------|-----------|----------------------------------------------------------------------------------------------------|
| Log T<br>Diagno | ype 🛛 Alarm log<br>ostic log 🔹 Operation log<br>System Log | Time      | 2014/11/13         16:42:16         Search           2014/11/13         16:42:16         Export Excel |
| No.             | Time                                                       | Log Type  | Log                                                                                                   |
| 1               | 2014-11-13 16:24:05                                        | Alarm log | Acceleration sensor alarm                                                                             |
| 2               | 2014-11-13 16:24:15                                        | Alarm log | Acceleration sensor alarm                                                                             |
| 3               | 2014-11-13 16:24:15                                        | Alarm log | Acceleration sensor alarm                                                                             |
| 4               | 2014-11-13 16:24:15                                        | Alarm log | Acceleration sensor alarm                                                                             |
| 5               | 2014-11-13 16:24:15                                        | Alarm log | Acceleration sensor alarm                                                                             |
| 6               | 2014-11-13 16:24:16                                        | Alarm log | Acceleration sensor alarm                                                                             |
| 7               | 2014-11-13 16:24:16                                        | Alarm log | Acceleration sensor alarm                                                                             |
| 8               | 2014-11-13 16:24:16                                        | Alarm log | Acceleration sensor alarm                                                                             |
| 9               | 2014-11-13 16:24:21                                        | Alarm log | Acceleration sensor alarm                                                                             |
| 10              | 2014-11-13 16:24:21                                        | Alarm log | Acceleration sensor alarm                                                                             |
| 11              | 2014-11-13 16:24:21                                        | Alarm log | Acceleration sensor alarm                                                                             |
| 12              | 2014-11-13 16:24:22                                        | Alarm log | Acceleration sensor alarm                                                                             |
| 13              | 2014-11-13 16:24:40                                        | Alarm log | Acceleration sensor alarm                                                                             |
| 14              | 2014-11-13 16:24:40                                        | Alarm log | Acceleration sensor alarm                                                                             |
| 15              | 2014-11-13 16:24:40                                        | Alarm log | Acceleration sensor alarm                                                                             |
| 16              | 2014-11-13 16:24:43                                        | Alarm log | Acceleration sensor alarm                                                                             |
| 17              | 2014-11-13 16:24:43                                        | Alarm log | Acceleration sensor alarm                                                                             |
| 18              | 2014-11-13 16:24:44                                        | Alarm log | Acceleration sensor alarm                                                                             |
|                 |                                                            |           |                                                                                                    |

You can double click on the Alarm Log line to open the corresponding video providing that the timeframe for that selection is playing.

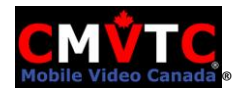

## Operate log:

|             |                                               |               | File                             | Video         | Log                    | 0 |
|-------------|-----------------------------------------------|---------------|----------------------------------|---------------|------------------------|---|
| Log<br>Diag | y Type ☐ Alarm Io<br>nostic log 		 ☑ Operatio | g Time        | 2014/11/ 4 • 1<br>2014/11/13 • 1 | 15:34:13 v    | Search<br>Export Excel |   |
| No.         | Time                                          | Log Type      | Log                              |               |                        |   |
| 1           | 2014-11-13 11:16:42                           | Operation log | Network Settin                   | gs            |                        |   |
| 2           | 2014-11-13 11:42:53                           | Operation log | Network Settin                   | gs            |                        |   |
| 3           | 2014-11-13 11:46:43                           | Operation log | Network Settin                   | gs            |                        |   |
| 4           | 2014-11-13 14:15:04                           | Operation log | Wireless setting                 | gs            |                        |   |
| 5           | 2014-11-13 14:19:59                           | Operation log | Wireless setting                 | gs            |                        |   |
| 6           | 2014-11-13 14:27:25                           | Operation log | Wireless setting                 | gs            |                        |   |
| 7           | 2014-11-13 14:35:15                           | Operation log | Wireless setting                 | gs            |                        |   |
| 8           | 2014-11-13 14:36:44                           | Operation log | Playback file                    |               |                        |   |
| 9           | 2014-11-13 14:39:48                           | Operation log | Playback file                    |               |                        |   |
| 10          | 2014-11-13 14:45:16                           | Operation log | Wireless setting                 | gs            |                        |   |
| 11          | 2014-11-13 14:46:30                           | Operation log | Wireless setting                 | gs            |                        |   |
| 12          | 2014-11-13 14:50:25                           | Operation log | Video General S                  | Settings      |                        |   |
| 13          | 2014-11-13 15:02:20                           | Operation log | Network Settin                   | gs            |                        |   |
| 14          | 2014-11-13 15:05:03                           | Operation log | Network Settin                   | gs            |                        |   |
| 15          | 2014-11-13 15:16:17                           | Operation log | Restore the fac                  | tory settings |                        |   |
| 16          | 2014-11-13 15:19:48                           | Operation log | Playback file                    |               |                        |   |
|             |                                               |               |                                  |               |                        |   |
|             |                                               |               |                                  |               |                        |   |
|             |                                               |               |                                  |               |                        |   |
|             |                                               |               |                                  |               |                        |   |

#### System log:

|                  |                           |            | S File                                           | Video | Log                    | Settings |
|------------------|---------------------------|------------|--------------------------------------------------|-------|------------------------|----------|
| Log Ty<br>Diagno | ype Alarm log<br>stic log | Time       | 2014/11/ 4 		 15:34:13<br>2014/11/13 		 15:34:13 |       | Search<br>Export Excel |          |
| No.              | Time                      | Log Type   | Log                                              |       |                        |          |
| 1                | 2014-11-07 11:09:58       | System Log | Pair                                             |       |                        |          |
| 2                | 2014-11-07 12:14:57       | System Log | Pair                                             |       |                        |          |
|                  |                           |            |                                                  |       |                        |          |
|                  |                           |            |                                                  |       |                        |          |
|                  |                           |            |                                                  |       |                        |          |
|                  |                           |            |                                                  |       |                        |          |

## 4. System setup

- Language: The MDVR Player supports Chinese Simplified, English, Chinese Traditional, Thai, and Turkish.
- Associated files: Supports the playback of various video file formats.
- Map: Supports Baidu map, Google, MapInfo. Select Google Map Only.
- Video Parameters: Users can set video parameters according to your requirements, and users can view parameters when you playback video files.

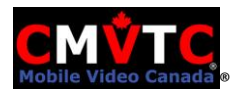

|            |            |           |                    |                   |                              | File              | Video                       | 10           | 9        | O Settings                  |        |                |                           |                |        |       |
|------------|------------|-----------|--------------------|-------------------|------------------------------|-------------------|-----------------------------|--------------|----------|-----------------------------|--------|----------------|---------------------------|----------------|--------|-------|
| Directory  | 2          | ) Sele    | ct Folder          |                   | 00:00 02:00<br>All           | 04:00             | 06:00 08:                   | 00           | 10:00    | 12:00                       | 14:00  | 16:00          | 18:00                     | 20:00          | 22:00  | 24:00 |
| Time Range |            |           |                    |                   | Channell                     | System Line       |                             | _            |          |                             |        | -              |                           |                |        |       |
| Begin Time | 2014/ 4/2  | • 0:00:0  | 0                  |                   | Channel2                     | System Parameters |                             |              |          |                             |        | _              |                           |                |        |       |
| End Time   | 2014/ 4/2  | • 23:59:5 | 9                  |                   | Channel3                     | Language          | English 👻                   |              | Windows  | Four Windows                | •      |                |                           |                |        |       |
| Event Type |            |           |                    |                   | Channel4                     |                   | Clear Auth                  | entication D | Data     |                             |        |                |                           |                |        |       |
| I All      |            |           |                    |                   | -                            | Map Parameters    |                             |              |          |                             |        | _              |                           |                |        |       |
| input1     |            | Low Spe   | ed<br>fon          |                   |                              |                   | GPS Offset Correction       |              |          | Show GPS Track              |        |                |                           |                |        | -     |
| input3     |            | Video lo  | 55                 |                   | 2012-10-21 03:41:00          | Map Type          | Google 👻                    |              |          |                             |        | 914<br>921 m/h |                           |                |        | 11    |
| input4     |            | E Low tem | perature           |                   | 1 AND THE A                  | Video Parameters  |                             |              |          |                             |        |                | 7                         | -              |        |       |
| input6     |            | GPS Tran  | sbounda            | v                 | Reit                         |                   | Watermark Verify            |              |          | Use RGB16                   |        | _              |                           |                |        |       |
| input7     |            | Hard dis  | k damaqe<br>k full |                   |                              |                   | Verlay I/O Alarm Info       | rmation      |          |                             |        |                |                           |                |        |       |
| Emergen    | y Button   | Motion o  | detection          |                   |                              | Position          | Тор 👻                       |              |          |                             |        |                |                           |                |        |       |
| High Spee  | ed         |           | _                  | _                 |                              | Horizontal        | 10                          | Pixels       | Vertical | 10                          | Pixels |                | 8                         |                |        |       |
|            |            |           | S                  | arch              |                              | 2                 |                             |              |          |                             |        | - 20           | ~                         |                |        |       |
| Date       | Begin Time | End Time  | Duratio            | Descript          | Description input1           |                   | Overlay ACC And Wink        | er           |          |                             |        | 1.75           | Description               |                |        |       |
| 2012-10-23 | 05:41:00   | 06:10:43  | 29:43              | Alarm C<br>Normal | Begin Time:2012-10-23 05:41: | Position          | Below                       |              |          |                             |        |                | Begin Time                |                |        |       |
| 2012-10-23 | 06:29:33   | 06:59:16  | 29:43              | Alarm C           | Event Type:Alarm             | Horizontal        | 10                          | Pixels       | Vertical | 50                          | Pixels |                | Event Type:               |                |        | _     |
|            |            |           |                    | 1                 |                              |                   | Overlay Driver And Cor      | npany        |          |                             |        |                | 1                         |                |        |       |
|            |            |           |                    |                   |                              | Position          | Below 👻                     |              |          |                             |        | 1              |                           |                |        | 1     |
|            |            |           |                    |                   |                              | Horizontal        | 10                          | Pixels       | Vertical | 30                          | Pixels |                |                           |                |        |       |
|            |            |           |                    | _                 | and the second               | Filed Iser        |                             |              |          |                             |        |                |                           |                |        |       |
|            |            |           |                    |                   |                              | Pile Osci         | File Association            | 5            |          |                             |        |                |                           | And in case of |        |       |
|            |            |           |                    |                   |                              |                   |                             |              |          |                             |        | - 10           |                           |                |        |       |
| 0          |            |           |                    |                   |                              |                   |                             |              | 1        | OK                          | Cancel |                |                           |                |        |       |
|            |            |           |                    | _                 |                              |                   |                             |              |          |                             |        |                |                           |                |        |       |
|            |            |           |                    | 1                 | Description:<br>Regin Time:  |                   | Description:<br>Begin Time: |              |          | Description:<br>Begin Time: |        |                | Description<br>Regin Time |                |        |       |
|            |            |           |                    |                   | Duration:                    |                   | Duration:                   |              |          | Duration:                   |        |                | Duration                  |                |        |       |
| 1          |            |           |                    | -                 | Event Type:                  |                   | Event Type:                 |              |          | Event Type:                 |        |                | Event Type:               |                |        |       |
| e [        |            |           |                    |                   |                              |                   | - 11 (31)                   |              |          |                             |        | Groups         | Pages :                   | < <            | > >  1 | Go    |

## 5. Users Management

Login with admin, administrator can add users, delete users and alter users including altering password.

|                                                                                                    | C                                             | File             | Video                       | C Log |       | O Settings                  |       |        |                           |       |       |       |
|----------------------------------------------------------------------------------------------------|-----------------------------------------------|------------------|-----------------------------|-------|-------|-----------------------------|-------|--------|---------------------------|-------|-------|-------|
| Directory                                                                                          | 00:00 02:00                                   | 04:00            | 06:00                       | 08:00 | 10:00 | 12:00                       | 14:00 | 16:00  | 18:00                     | 20:00 | 22:00 | 24:00 |
| File Select Folder                                                                                 | All                                           | Settings         |                             |       |       |                             |       | 8      |                           |       |       |       |
| Time Range                                                                                         | Channell                                      | System U         | ser                         |       |       |                             |       |        |                           |       |       |       |
| Begin Time 2014/ 4/25 👻 0:00:00 🏦                                                                  | Channel2                                      | Enter a password | d authentication login      | ,     |       |                             |       |        |                           |       |       |       |
| End Time 2014/ 4/25 🕶 23:59:59 👘                                                                   | Channel3                                      | Modify Passwor   | d                           |       |       |                             |       |        |                           |       |       |       |
| Event Type                                                                                         | Channel4                                      | User             | admin                       |       |       |                             |       |        |                           |       |       | _     |
| Low Speed                                                                                          |                                               | Password         |                             |       |       |                             |       |        |                           |       |       | -     |
| input3 Video loss<br>input4 Low temperature<br>input5 High temperature<br>input5 GPS Transboundary |                                               | Confirm Passwo   | Cancel                      | ОК    |       |                             |       | No.    |                           | +     |       |       |
| Hard disk damage                                                                                   |                                               | User Manage      |                             |       |       |                             |       |        |                           |       |       |       |
| Emergency Button                                                                                   |                                               | User             |                             |       |       |                             |       |        |                           |       |       |       |
| 🖾 High Speed                                                                                       |                                               | admin            |                             |       |       | Add                         |       |        | 2                         |       |       |       |
| Search                                                                                             | CI'S 0000.0000 .00000.0                       | c                |                             |       |       | Delete                      |       | K      | N                         |       |       |       |
| 2012-10-23 05:41:00 06:10:43 29:43 Alarm                                                           | Description:input1                            | ]                |                             |       |       |                             |       |        | Description               | u.    |       | -     |
| 2012-10-23 06:11:00 06:20:27 09:27 Norma                                                           | Begin Time:2012-10-23 05:41<br>Duration:29:43 | 29               |                             |       |       | Wiedity                     |       |        | Begin Time<br>Duration:   | 4     |       |       |
| 2012-10-23 06:29:33 06:59:16 29:43 Alarm                                                           | C Event Type:Alarm                            |                  |                             |       |       |                             |       |        | Event Type                |       |       | _     |
|                                                                                                    | X                                             |                  |                             |       |       |                             |       | 2      |                           | +     |       |       |
|                                                                                                    | Description:<br>Begin Time:                   |                  | Description:<br>Begin Time: |       |       | Description:<br>Begin Time: |       |        | Description<br>Begin Time | 8     | 6     |       |
|                                                                                                    | Event Type:                                   |                  | Event Type:                 |       |       | Event Type:                 |       |        | Event Type                |       |       |       |
| e                                                                                                  |                                               |                  |                             |       |       |                             |       | Groups | 3 Pages                   | 1  <  | < > > | 1 Go  |

End